GingerALE from Command Line See http://brainmap.org/ale/cli.html

Conventions:

"FOCI.TXT" should be replaced with your ALE input. GingerALE.jar is assumed to be in the Applications folder. All other relevant files are assumed to be in the home directory.

Commands: Open GingerALE GUi >java -jar /Applications/GingerALE.jar

Calculate Ale values within mask (conservative Tal mask in example) This Step should produce \_ALE.nii and \_PVal.nii. Neither of these are thresholded.

>java -cp /Applications/GingerALE.jar org.brainmap.meta.getALE2 FOCI.TXT mask=new\_mask\_smaller.nii -nonadd

-mask=... Selects the mask file to use. Can be used to apply a custom mask. -nonadd Applies nonadditive method described in Turkletaub teal (2011)

Threshold the image. This generates the error message:

>java -cp /Applications/GingerALE.jar org.brainmap.meta.getThreshold2
FOCI\_ALE.nii FOCI\_PVal.nii 0.05 -min=10 -mask=new\_mask\_smaller.nii

Clusters Tables >java -cp /Applications/GingerALE.jar org.brainmap.meta.getClustersStats FOCI.txt FOCI\_ALE.nii FOCI\_ALE\_clust.nii

Contrasts Compute individual ALES for each condition separately and for both conditions combined together (pooled). Then run the following.

>java -cp /Applications/GingerALE.jar org.brainmap.meta.getALE2Contrast CONDITION1\_ALE\_thresh.nii CONDITION2\_ALE\_thresh.nii POOLED\_ALE\_thresh.nii mask=grayTal\_10\_restricted222.nii -nonadd -pN=0.05

For each contrast of interest run the cluster table code from above >java -cp /Applications/GingerALE.jar org.brainmap.meta.getClustersStats

FOCI.txt FOCI\_ALE.nii FOCI\_ALE\_clust.nii